標準時間25分

## Part 10 Web 日記を付けよう

個人のホームページにアクセスしてよく見かけるのが日記です。日々のいろいろな出来事が興味深く書かれていたり、その中からいろいろな情報を得たりすることもあります。ここではホームページ・ビルダー付属の「Web 日記」の使い方を学びます。

| ØS 図 ページ編集 HTML ソース   ページ/ソース   ブレビュー |                                                                                                    |
|---------------------------------------|----------------------------------------------------------------------------------------------------|
| ← → つ ページが表示されました                     |                                                                                                    |
|                                       | ひかるの日記                                                                                                    |
|                                       | 2007年7月10日(火)<br>日記スタート!                                                                                                    |
|                                       | 人生初日記!?<br>きょうから日々のいろんなこと、<br>いろんな気持ち、<br>などなど、わたしなりにつづってみます。<br>なんせ日記なんて初めてなので<br>続くかどうか不安だなー…。<br>日記を読んだ感想や<br>『こんなこと書いたら? 郎なんてご意見、<br>聞かせてくれたら嬉しいです。<br>そんなわけで、今日は暑かった!<br>そして今日も相変からず部活がんばった。<br>明日はどんな一日でしょう? |
|                                       | тор                                                                                                    |

×

Þ

ヘルプ

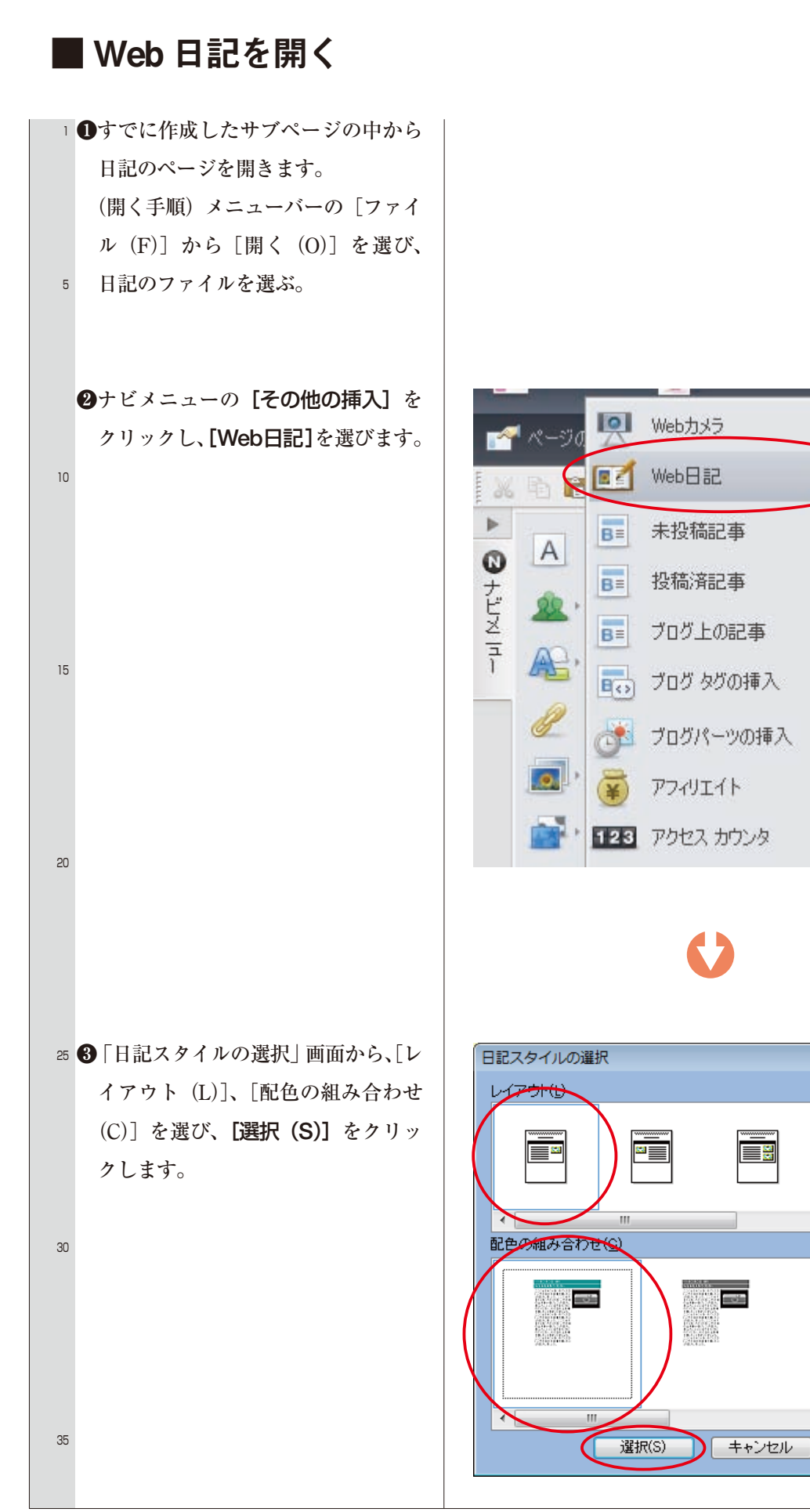

## ■日記を挿入する

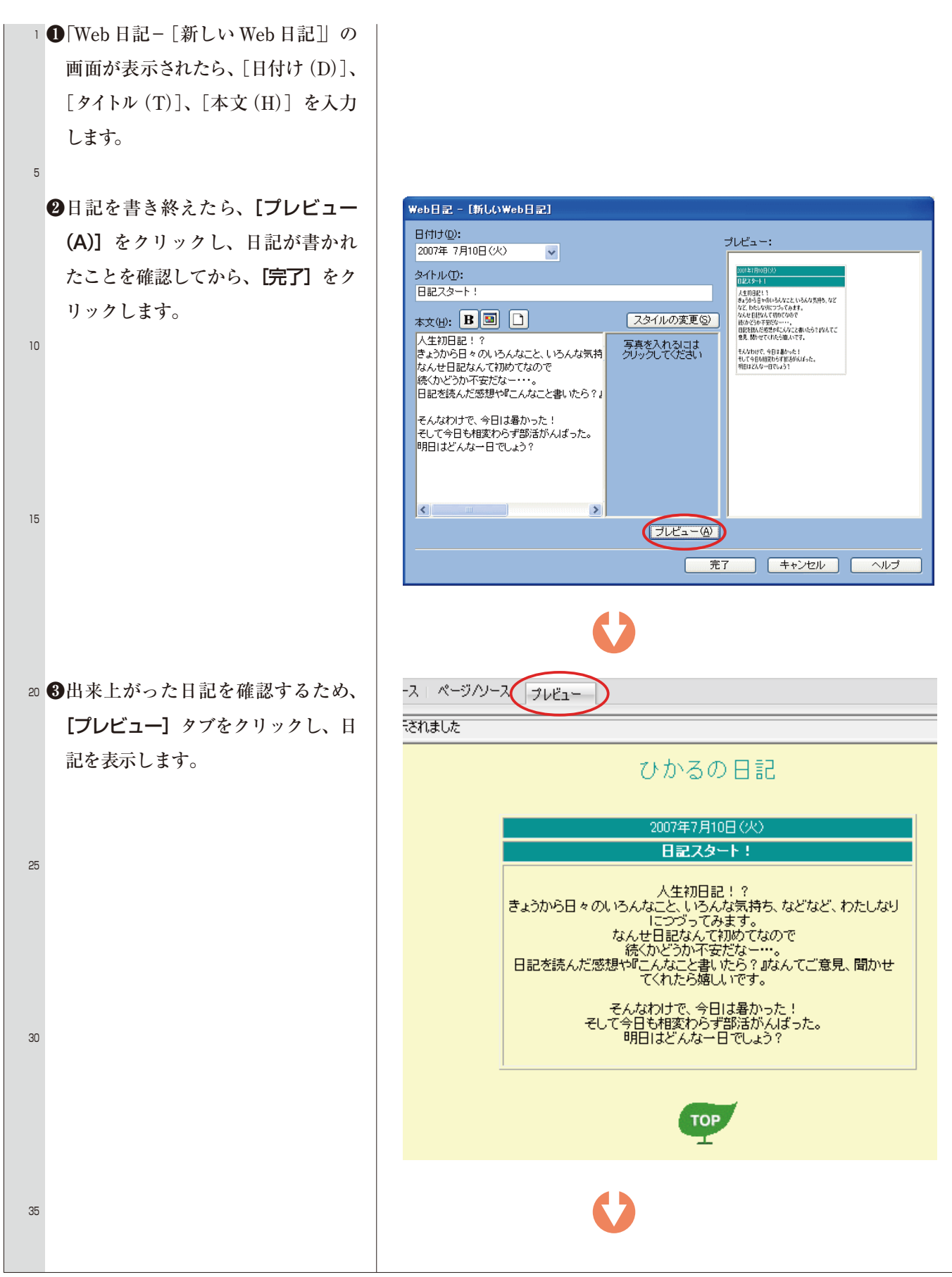

●出来上がった日記を編集することもできます。【ページ編集】タブをクリックして編集画面を表示し、ここで文章やレイアウトなどを変更したり、素材集などから画像を入れたりすることができます。

Web 日記を終わります。かんたんナビバーの[閉じる]をクリックし、[ページを閉じる]を選びます。「変更を保存しますか?」で、[はい]をクリックします。さらに、「ショートカットアイコンを作成しますか?」で、アイコンに付けるファイル名を入力し(例:ひかるの日記)、[はい]をクリックします。

## ■日記を更新する

デスクトップ上に Web 日記のアイコ ンができています。

このアイコンをダブルクリックする と、日記の更新画面が表示されます ので、ここで新しい日記を付けてい きます。

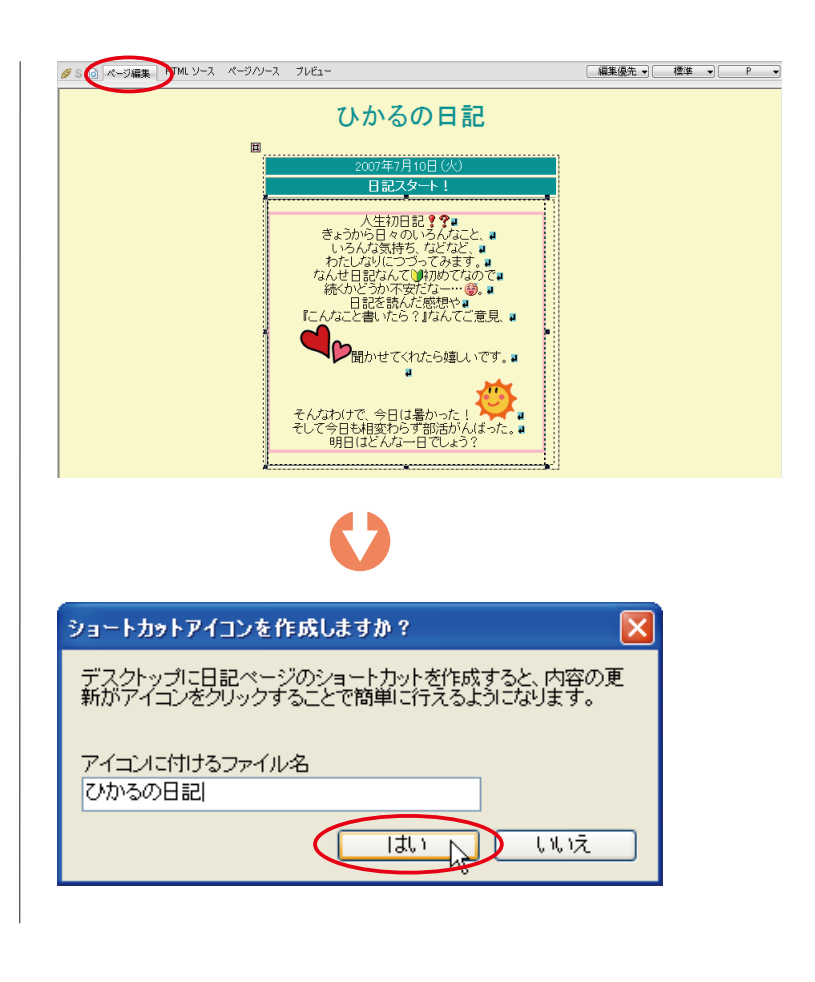

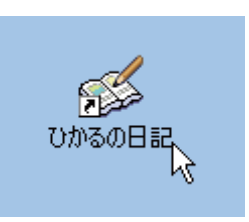

では、実際に日記を付けてみましょう。 昨日、今日、どんな出来事がありましたか? どんなことに関心を持ち、どんなことを考えましたか?